## Penhora Online - Juízes

ARISP

ASSOCIAÇÃO DOS REGISTRADORES IMOBILIÁRIOS DE SÃO PAULO

**Passo 1:** Acesse ao site www.oficioeletronico.com.br/penhoraonline**Passo 2:** Clique em "Autenticação com certificado digital".

| ARISP ASSOCIAÇÃO               | DOS REGISTRADORES<br>IOS DE SÃO PAULO                                                                       | AR                                      | SP                    |
|--------------------------------|----------------------------------------------------------------------------------------------------|-----------------------------------------|-----------------------|
| PENHORA ONLINE                 | AUTENTICAÇÃO DE USUÁRIOS                                                                                    |                                         | Instituto de Registro |
| Login:<br>Senha:<br>PROSSEGUIR |                                                                                                    | Autenticação com<br>Certificado Digital | Iniobilano do brasil  |
| ESQUECI MINHA SE               | NHA<br>nora Online - Oficios Judiciais<br>nora Online - Registro de Imóveis<br>nunda via de boleto bancário |                                         | -                     |

**Passo 3:** Irá mostrar o nome do usuário do certificado digital, clique em "Autenticar".

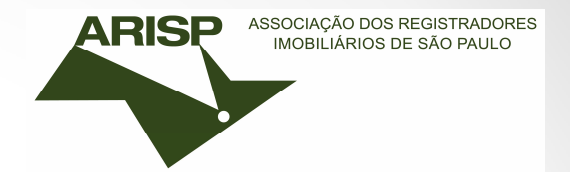

| ARISP ASSOCIAÇÃO E             | DOS REGISTRADORES<br>DE SÃO PAULO                                                                                                    |
|--------------------------------|----------------------------------------------------------------------------------------------------|
| PENHORA ONLINE                 | AUTENTICAÇÃO DE USUÁRIOS                                                                                                    |
| Login:<br>Senha:<br>PROSSEGUIR | Autenticação com<br>Certificado Digital                                                                                                    |
| ESQUECI MINHA SEN              | HA<br>Autenticador Digital Arisp<br>Tra Online - Of<br>Certificados disponíveis:<br>Tra Online - Re<br>SAMIRA NOGUEIRA DA SILVA:34208998822 |
| Emissão de segu                | nda via de bol<br>Autenticar Recarregar Fechar                                                                                              |

## **Passo 4:** Informa a senha do certificado e clique em OK.

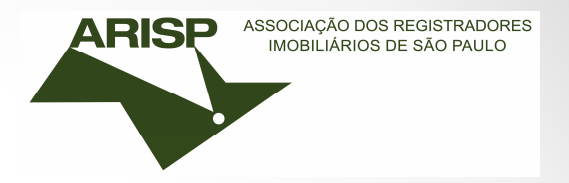

| PENHORA ONLINE AUTE              | NTICAÇAO DE USU      | JARIOS                   |                                           |
|----------------------------------|----------------------|--------------------------|-------------------------------------------|
|                                  |                      |                          | Instituto de Regist<br>Imobiliário do Bra |
| Login:                           |                      |                          |                                           |
| Senha:                           |                      | Autenticação com         |                                           |
| PROSSEGUIR                       | Efetua               | r logon: eToken PRO Java |                                           |
| ESQUECI MINHA SEN                |                      | Log On no eToken eToken  |                                           |
|                                  | Inserir a senha do e | eToken                   |                                           |
| Manual da Penh<br>Manual da Penh | Nome do eToken:      | eToken PRO Java          |                                           |
| ilia Emissão de segi             | Senha:               | •••••                    |                                           |
|                                  |                      | Idioma Atual: PT         |                                           |
|                                  |                      | OK Cancelar              |                                           |

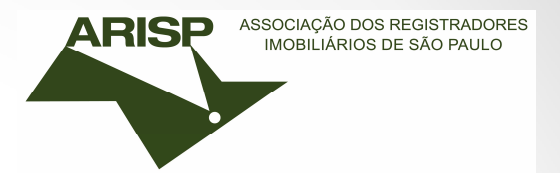

**Passo 5:** Escolher a opção que deseja realizar:

- Solicitar averbação de Penhora
- Pesquisar ou pedir certidão
- Chegou resposta (tanto para ver resposta de solicitação de penhora

ou para ver resposta de certidão).

| PENHORA ONLINE                                       |                        |                               |                              |                  |  |  |  |  |
|------------------------------------------------------|------------------------|-------------------------------|------------------------------|------------------|--|--|--|--|
| Solicitar Penhora Consultar Peo                      | didos de Penhora 💦 Sol | licitar Certidões Co          | onsultar Pedidos de Certidão | Usuários Encerra |  |  |  |  |
| Penhora Online - C                                   | Dpções                 |                               |                              |                  |  |  |  |  |
| Vara Teste<br>Foro Central<br>São Paulo<br>São Paulo |                        |                               |                              |                  |  |  |  |  |
| Escolha uma opção:                                   |                        |                               |                              |                  |  |  |  |  |
| Solicitar averbaç<br>de penhora                      | ão P                   | Pesquisar ou<br>edir certidão | Chegou                       | resposta ?       |  |  |  |  |

## Faremos a solicitação de averbação de penhora

**Passo 6:** Selecione a opção "Novo processo" para uma nova solicitação ou "Processo já cadastrado no sistema" para continuar editando um processo já iniciado ou fazer uma consulta.

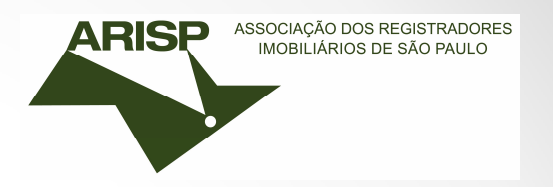

## Faremos um <u>Novo processo</u>.

| PENHORA ON                                           | LINE               |               |                     |                                         |          |          |  |  |  |
|------------------------------------------------------|--------------------|---------------|---------------------|-----------------------------------------|----------|----------|--|--|--|
| Solicitar Penhora                                    | Consultar Pedido   | os de Penhora | Solicitar Certidões | Consultar Pedidos de Certidão           | Usuários | Encerrar |  |  |  |
| Penhora                                              |                    |               |                     |                                         |          |          |  |  |  |
| Vara Teste<br>Foro Central<br>São Paulo<br>São Paulo |                    |               |                     |                                         |          |          |  |  |  |
|                                                      | Escolha uma opção: |               |                     |                                         |          |          |  |  |  |
|                                                      | Novo               | Processo      |                     | Processo já<br>cadastrado no<br>sistema |          |          |  |  |  |

**Passo 7:** Informar os dados do processo e clique em cadastrar.

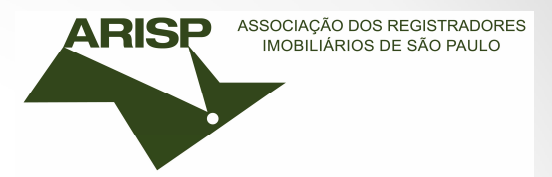

| PENHORA OF                                           | NLINE     |                                                                                   |                     |                               |          |          |
|------------------------------------------------------|-----------|-----------------------------------------------------------------------------------|---------------------|-------------------------------|----------|----------|
| Solicitar Penhora                                    | Consult   | ar Pedidos de Penhora                                                             | Solicitar Certidões | Consultar Pedidos de Certidão | Usuários | Encerrar |
| Penhora Or                                           | nline - ( | Cadastramento de i                                                                | novo processo       |                               |          |          |
| Vara Teste<br>Foro Central<br>São Paulo<br>São Paulo |           |                                                                                   |                     |                               |          |          |
| Dados do Proces                                      | 550       |                                                                                   |                     |                               |          |          |
| Número:                                              |           | 1234567                                                                           |                     |                               |          |          |
| Natureza da açã<br>Cadastrar                         | io:       | Selecione<br>Selecione<br>EXECUÇÃO CIVIL<br>EXECUÇÃO TRABALHIS<br>EXECUÇÃO FISCAL | TA                  |                               |          |          |

Passo 8: Preencher com os dados solicitados.

Sempre terá que informar exequente, executado no campo

"Qualidade" para que seja solicitado a penhora.

Cadastrar cada uma das partes e clicar em "cadastrar partes", após conclusão de cadastro, clique em "concluir e prosseguir".

ARISP

ASSOCIAÇÃO DOS REGISTRADORES IMOBILIÁRIOS DE SÃO PAULO

| PENHORA ONLINE                                                                         |                                       |                     |                               |           |          |
|----------------------------------------------------------------------------------------|---------------------------------------|---------------------|-------------------------------|-----------|----------|
| T ENHIONIN ON ENTE                                                                     |                                       |                     |                               |           |          |
| Solicitar Penhora Consulta                                                             | r Pedidos de Penhora                  | Solicitar Certidões | Consultar Pedidos de Certidão | Usuários  | Encerrar |
| Penhora Online - C                                                                     | adastramento de j                     | partes do process   | 0                             |           |          |
| Número Processo: 3536                                                                  |                                       |                     |                               |           |          |
|                                                                                        |                                       |                     |                               |           |          |
| Editar CPF/CNPJ                                                                        | Parte                                 |                     |                               | Qualidade | P.,      |
| 101.269.078-46                                                                         | WALTER                                |                     |                               | Executado | Sim      |
| 342.089.988-22                                                                         | SAMIRA NOGUEIRA                       |                     |                               | Exequente | Não      |
| Tipo pessoa:<br>CPF/CNPJ:<br>Nome da parte:<br>Qualidade:<br>Sujeito passivo de penhor | Pessoa Física<br>Selecione ▼<br>Sim ▼ | ▼<br>               |                               |           |          |
| Cadastrar parte                                                                        | Concluir e prosseguir                 |                     |                               |           |          |

## **Passo 9:** Selecionar o estado onde deseja solicitar a penhora.

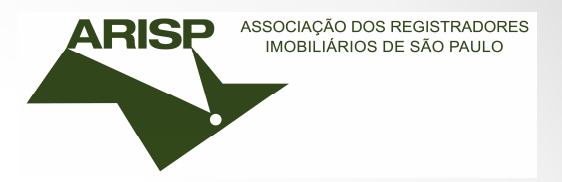

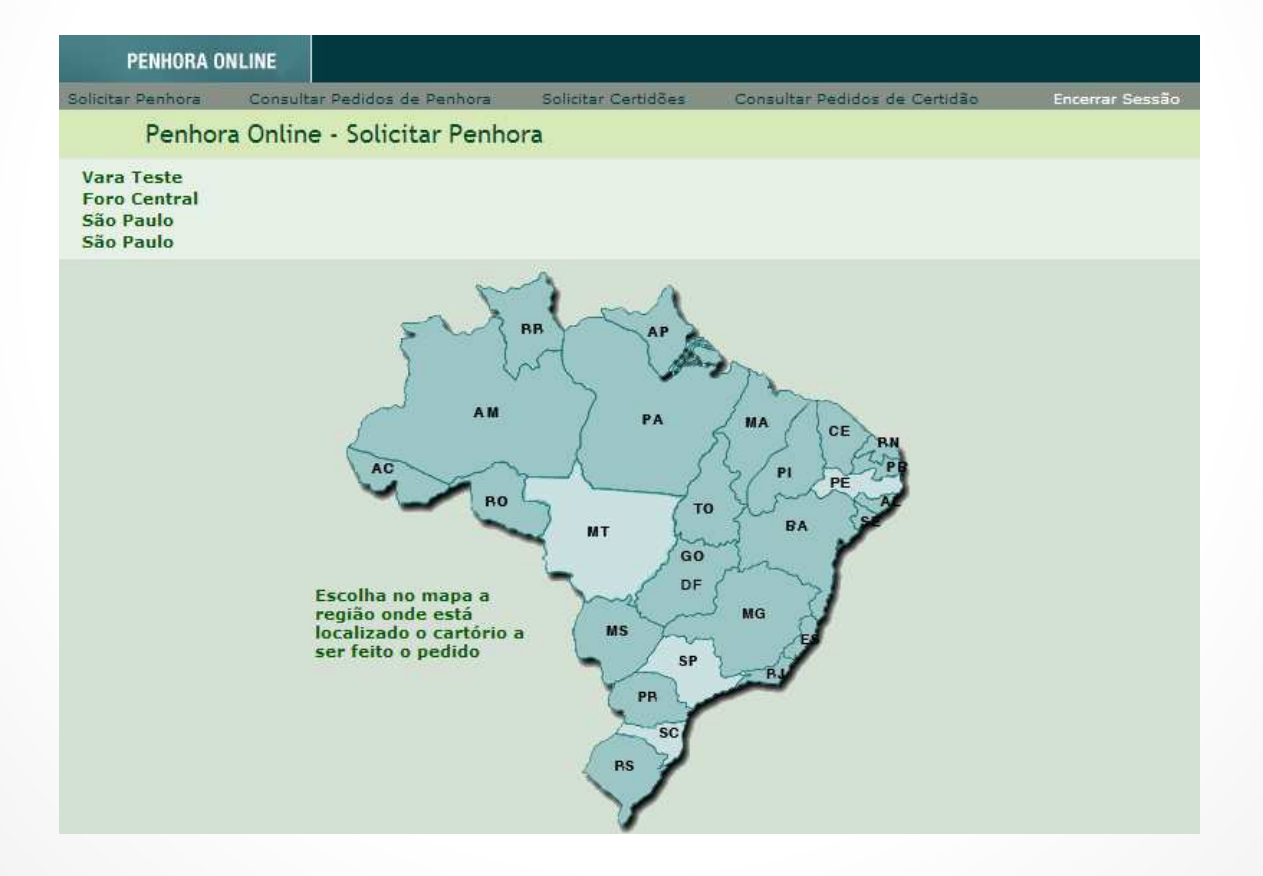

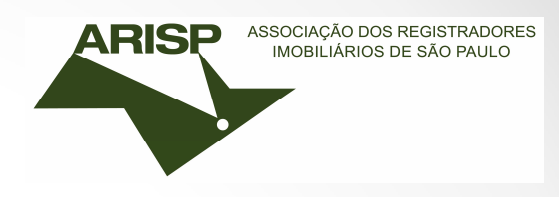

## Passo 10: Aparecerá o formulário para preenchimento.

| Vara Teste<br>Foro Central<br>São Paulo<br>São Paulo |                     |                                  |                           |                |                            |                                                |
|------------------------------------------------------|---------------------|----------------------------------|---------------------------|----------------|----------------------------|------------------------------------------------|
|                                                      | Cadastrar<br>imóvel | Confirmar imóveis<br>ou corrigir | Gerar documento<br>em PDF | Assinar<br>PDF | Enviar arquivo<br>assinado | Imprimir boleto<br>e comprovante de<br>remessa |
| Etapas 🕳                                             | Etapa atual         | 0                                | 3                         | -0-            | -6                         | -6                                             |

NÚMERO DO PROCESSO:3255

Informe os dados do imóvel nos campos abaixo.

Para facilitar no preenchimento dos campos, caso haja algum pedido de certidão respondido pelos cartórios, as matrículas serão mostradas ao clicar na opção PRÉ-CADASTRADO. Ao selecionar a matrícula PRÉ-CADASTRADA, alguns campos serão preenchidos automaticamente.

Eventual necessidade de intimação de cônjuge será analisada nos autos pelo Magistrado.

| Proprietano:                                                                                                    | Codectory/Editor mater                                                                                                    |
|----------------------------------------------------------------------------------------------------|----------------------------------------------------------------------------------------------------|
| Orlean do Iméwelt                                                                                                    | Def Extended & News                                                                                                    |
| Estador                                                                                                    |                                                                                                    |
| Comparts:                                                                                                    |                                                                                                    |
| Comerce.                                                                                                    |                                                                                                    |
| Cantono de registro de intovers:                                                                                                    |                                                                                                    |
| Enderscol                                                                                                    |                                                                                                    |
| Balmer                                                                                                    |                                                                                                    |
| Municipiau                                                                                                    | Caladona V                                                                                                    |
| realized and the second second s | - Selectore                                                                                                    |
|                                                                                                    |                                                                                                    |
|                                                                                                    | Dealers and                                                                                                    |
|                                                                                                    | Pennora                                                                                                    |
| Tipo da constrição:                                                                                                    | Penhora 🔻                                                                                                    |
| Data do auto ou termo:                                                                                                    |                                                                                                    |
| Percentual penhorado (%):                                                                                                    | 0,00000 00%                                                                                                    |
| Porceptual de executados                                                                                                    | Colorings a supplicitie                                                                                                    |
| Percentuar ou executado:                                                                                                    | Selectione o proprietano                                                                                                    |
| Vəlor da divida (R\$):                                                                                                    | and the second second sec |
| O executado é o titular do direito :                                                                                                    | cobre o Imável 7 👋 Sim 😳 Não                                                                                                    |
| Nome do depositario:                                                                                                    | BANNA NOGUEIRA                                                                                                    |
|                                                                                                    |                                                                                                    |
|                                                                                                    | Advanda                                                                                                    |
|                                                                                                    | Advojado                                                                                                    |
| Nome:                                                                                                    |                                                                                                    |
| Celular para contato:                                                                                                    |                                                                                                    |
| E-mail:                                                                                                    |                                                                                                    |
| Número DAR                                                                                                    |                                                                                                    |
| Authorite CAD.                                                                                                    |                                                                                                    |
| Numero GAD.                                                                                                    |                                                                                                    |
|                                                                                                    |                                                                                                    |
|                                                                                                    | Forma de Pagamento dos Emolumentos                                                                                                    |
| O Depósito prévio                                                                                                    | Forma de Pagamento dos Emolumentos                                                                                                    |
| Depôsito prévio     Determinação de dispensa do                                                                                                    | Forma de Pagamento dos Emolumentos                                                                                                    |
| <ul> <li>Depósito prévio</li> <li>Determinação de dispensa do</li> <li>Benefición de asstetância tud</li> </ul>                                                                                                    | Forma de Pagamento dos Emolumentos                                                                                                    |

Passo 11: Cadastrar as informações do "Imóvel" e "Penhora".

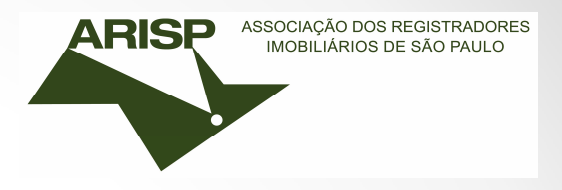

<u>Detalhe</u>: É possível realizar no sistema **Penhora, Sequestro e Arresto** . Selecione a opção no campo "tipo de constrição".

|                                                                                                    | Imóvel                                                                                                    |
|----------------------------------------------------------------------------------------------------|----------------------------------------------------------------------------------------------------|
| Proprietário:                                                                                                    |                                                                                                    |
|                                                                                                    | SAMIRA NOGUEIRA V Cadastrar/Editar partes                                                                                              |
| Origem do imóvel:                                                                                                    | 🔍 Pré-Cadastrado 🛛 🖲 Novo                                                                                                    |
| Estado:                                                                                                    | SP V                                                                                                    |
| Comarca:                                                                                                    | São Paulo - Capital 🔻                                                                                                    |
| Cartório de registro de imóveis:                                                                                                    | 01° •                                                                                                    |
| Número da matrícula:                                                                                                    | 1.234                                                                                                    |
| Endereço:                                                                                                    | teste                                                                                                    |
| Bairro:                                                                                                    | teste                                                                                                    |
| Município:                                                                                                    | São Paulo - Capital 🔻                                                                                                    |
|                                                                                                    |                                                                                                    |
|                                                                                                    |                                                                                                    |
|                                                                                                    | Penhora                                                                                                    |
| Tipo da constrição:                                                                                                    | Penhora V                                                                                                    |
| Tipo da constrição:<br>Data do auto ou termo:                                                                                                    | Penhora Penhora Penhora Penhora Penhora                                                                                                |
| Tipo da constrição:<br>Data do auto ou termo:<br>Percentual penhorado (%):                                                                                             | Penhora         ▼           28/05/2014         50,00000         50,00%                                                                 |
| Tipo da constrição:<br>Data do auto ou termo:<br>Percentual penhorado (%):<br>Percentual do executado:                                                                 | Penhora         Penhora           28/05/2014         50,00000         50,00%           SAMIRA NOGUEIRA         50,00000         50,00% |
| Tipo da constrição:<br>Data do auto ou termo:<br>Percentual penhorado (%):<br>Percentual do executado:<br>Valor da dívida (R\$):                                       | Penhora         ▼           28/05/2014                                                                                                 |
| Tipo da constrição:<br>Data do auto ou termo:<br>Percentual penhorado (%):<br>Percentual do executado:<br>Valor da dívida (R\$):<br>O executado é o titular do direito | Penhora         ▼           28/05/2014                                                                                                 |

Caso o titular não seja proprietário do imóvel selecionar a opção "não" e preencher conforme solicitado.

## Passo 12: Dados do Advogado e Forma de pagamento dos emolumentos

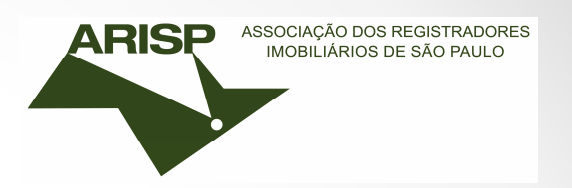

Informar os dados do Advogado da parte que fará pagamento das custas, caso seja "deposito prévio".

\*Essas informações são de extrema importância, caso o processo seja determinado "Depósito Prévio", o advogado cadastrado e também a vara que realizou a solicitação da penhora, receberá um e-mail com um link de emissão do boleto para pagamento das custas.

|                                                                                                    | Advogado                               |  |  |  |  |  |
|----------------------------------------------------------------------------------------------------|----------------------------------------|--|--|--|--|--|
| Nome:<br>Celular para contato:<br>E-mail:<br>Número OAB:                                                                                  |                                        |  |  |  |  |  |
|                                                                                                    | Forma de Pagamento dos Emolumentos     |  |  |  |  |  |
| <ul> <li>Depósito prévio</li> <li>Determinação de dispensa</li> <li>Beneficiário de assistênci</li> <li>Juizado especial cível</li> </ul> | a do depósito<br>a judiciária gratuita |  |  |  |  |  |
| Confirmar e incluir outro imóv                                                                                                    | el Continuar Voltar                    |  |  |  |  |  |

Após cadastro todo preenchido, clique em "continuar". Caso ainda possua outra parte/imóvel a ser cadastrado no processo, clique em "confirmar e incluir outro imóvel" ou em "Continuar" para prosseguir.

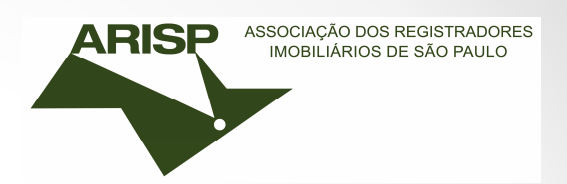

**Passo 13:** O sistema mostrará a tela abaixo para confirmar a solicitação.

| A página em https://www.oficioeletronico.com.br diz:                                                                                   | × |
|----------------------------------------------------------------------------------------------------|---|
| Essa solicitação será realizada para o 01º cartório de imóveis da<br>comarca de São Paulo - Capital. Tem certeza que deseja continuar? |   |
| <b>OK</b> Cancelar                                                                                                    | ] |

ARISP ASSOCIAÇÃO DOS REGISTRADORES IMOBILIÁRIOS DE SÃO PAULO

**Passo 14:** Nessa etapa você pode corrigir alguma informação ao clicar no botão ALTERAR ou continuar com a solicitação clicando no botão CONCLUIR.

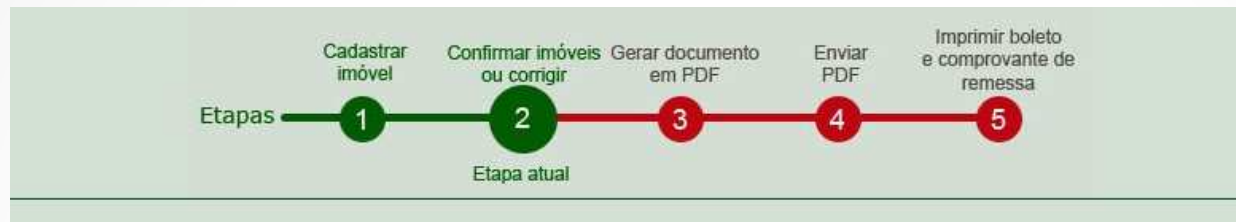

Nessa etapa você pode corrigir alguma informação ao clicar no botão ALTERAR ou continuar com a solicitação clicando no botão CONTINUAR.

| Excluir | Documento      | Nome              | Matrícula         | Cartório                                             | Alterar     |
|---------|----------------|-------------------|-------------------|------------------------------------------------------|-------------|
| 13      | 342.089.988-22 | SAMIRA NOGUEIRA   | 2,525             | 1º OFICIAL DE REGISTRO DE<br>IMÓVEIS DA CAPITAL - SP | 6           |
|         |                |                   |                   |                                                      |             |
|         |                |                   |                   |                                                      |             |
|         |                |                   |                   |                                                      |             |
|         |                |                   |                   |                                                      |             |
|         |                |                   |                   |                                                      |             |
|         |                |                   |                   |                                                      |             |
|         |                |                   |                   |                                                      |             |
| Incluir | outro imovel   | Concluir          |                   |                                                      |             |
|         |                |                   |                   | https://www.oficioalatropi/                          | se sem br   |
|         |                | 1 • • •           | A pagina em       | https://www.oficioeletronic                          | co.com.br   |
|         | Apos co        | ncluir, o sistema | Após o cartório i | informar as custas será enviado e-                   | mail para a |
|         | mostrara       | á a tela ao lado  | para o advogado   | o com o link para geração do bole                    | to.         |

OK

**Passo 15:** Para prosseguir a solicitação, o sistema irá gerar um PDF que deverá ser assinado e anexado ao processo. Ao clicar no botão "GERAR PDF, será aberta uma janela solicitando o local em sua máquina onde o arquivo deverá ser salvo. Clique no botão e informe onde salvar o arquivo. Após salvar o arquivo, clique no botão CONTINUAR para prosseguir.

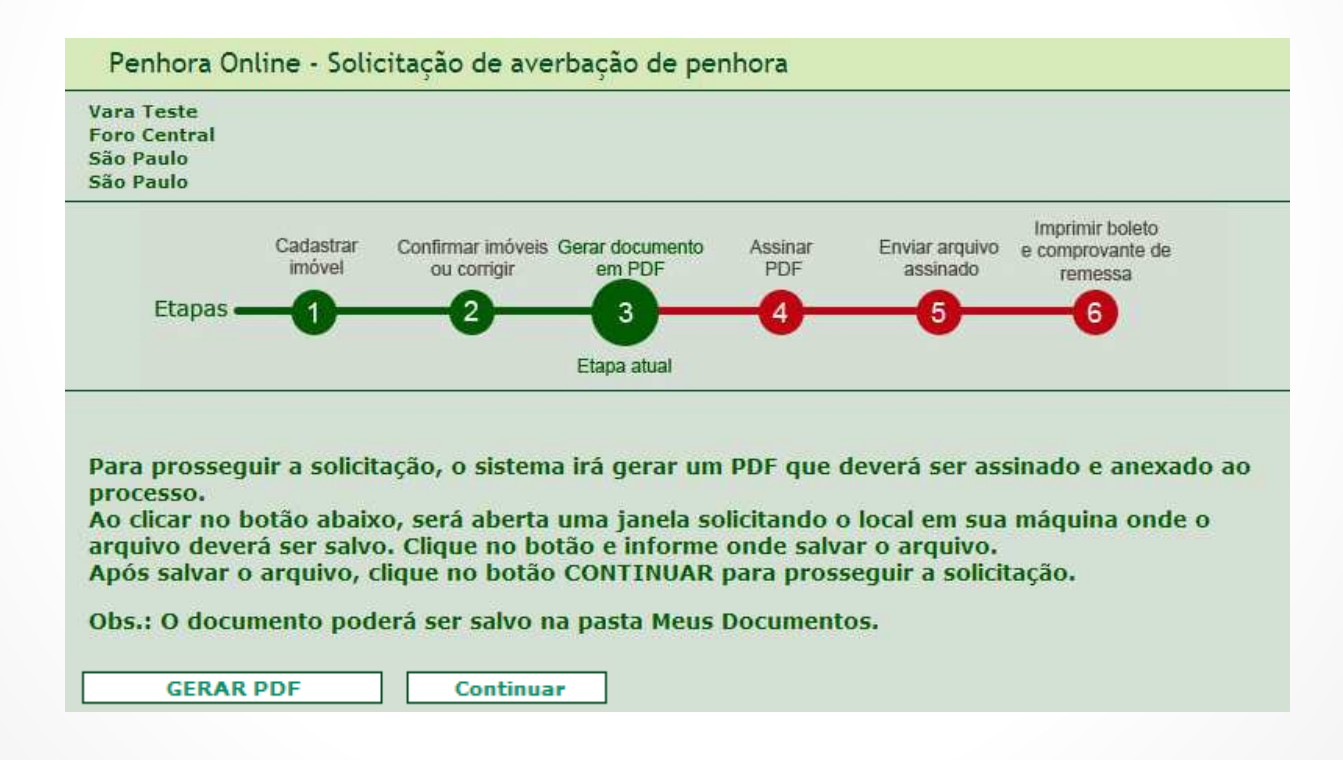

ARISP

ASSOCIAÇÃO DOS REGISTRADORES IMOBILIÁRIOS DE SÃO PAULO

# **Passo 16:** O arquivo gerado em PDF e salvo em seu computador é o Mandado de Penhora.

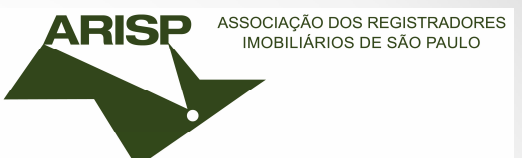

Estado: São Paulo Tribunal: Tribunal de Justiça do Estado de São Paulo Comarca: São Paulo Foro: Foro Central Vara: Vara Teste Escrivão/Diretor: JOELCIO ESCOBAR

### MANDADO DE PENHORA

O(a) dr(a). RAMONA RODRIGUES PAIXAO, MM. Juiz(a) de Direito da Vara em epígrafe, na forma da lei etc.

Manda ao Oficial de Registro de Imóveis destinatário que proceda a averbação da penhora da propriedade ou de direitos sobre o(s) imóvel(is) efetuada no processo, como adiante se contém:

#### PROCESSO

NATUREZA DO PROCESSO: EXECUÇÃO CIVIL Número de ordem: 2566

Exequente(s)

IZAIAS CPF: 288.052.138-61

Executado(a, os, as)

SAMIRA NOGUEIRA

**Passo 17:** O arquivo PDF que foi salvo na etapa anterior deve ser assinado digitalmente usando o aplicativo Assinador Digital. Após concluir o processo de assinatura e gerar o arquivo P7S, prossiga para a próxima etapa para realizar o envio do arquivo.

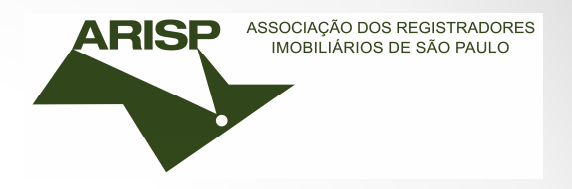

| olicitar Peobora                                     | Consultar Pe        | edidos de Peobora                  | Solicitar Certidà         | at Cr          | nsultar Pedidos de Ce      | ertidão                                     | ncerrat Secci |
|------------------------------------------------------|---------------------|------------------------------------|---------------------------|----------------|----------------------------|---------------------------------------------|---------------|
| Penhora Or                                           | nline - Soli        | citação de aver                    | bação de pe               | nhora          |                            |                                             |               |
| Vara Teste<br>Foro Central<br>São Paulo<br>São Paulo |                     |                                    |                           |                |                            |                                             |               |
|                                                      | Cadastrar<br>imóvel | Confirmar imóveis (<br>ou corrigir | Gerar documento<br>em PDF | Assinar<br>PDF | Enviar arquivo<br>assinado | Imprimir bolete<br>e comprovante<br>remessa | o<br>de       |
| Etapas 🖷                                             | -0-                 | -0-                                | -3                        | -(4)           | 6                          | 6                                           |               |
|                                                      |                     |                                    |                           | Electron       |                            |                                             |               |

O arquivo PDF que foi salvo na etapa anterior deve ser assinado usando o aplicativo do Assinador. Após concluir o processo de assinatura e gerar o arquivo P7S, prossiga para a próxima etapa, para proceder com o envio do P7S.

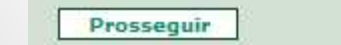

**Passo 9:** Anexar o <u>Mandado</u> que foi assinado digitalmente no campo "escolher arquivo" e após <u>enviar</u>.

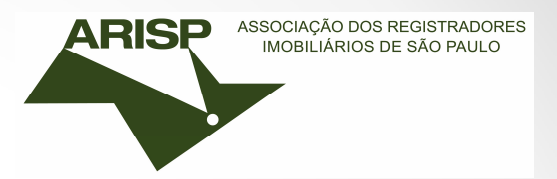

| licitar Penhora                                      | Consultar Pe                              | didos de Penhora                                                   | Solicitar Certidões                  | Consu          | ultar Pedidos de Ce        | rtidão E                                      | ncerrar Sessã |
|------------------------------------------------------|-------------------------------------------|--------------------------------------------------------------------|--------------------------------------|----------------|----------------------------|-----------------------------------------------|---------------|
| Penhora O                                            | nline - Soli                              | citação de aver                                                    | bação de penh                        | nora           |                            |                                               |               |
| /ara Teste<br>Foro Central<br>São Paulo<br>São Paulo |                                           |                                                                    |                                      |                |                            |                                               |               |
| Ftapas                                               | Cadastrar<br>imóvel                       | Confirmar imóveis (<br>ou corrigir                                 | Gerar documento<br>em PDF            | Assinar<br>PDF | Enviar arquivo<br>assinado | Imprimir boleto<br>e comprovante o<br>remessa | )<br>je       |
|                                                      |                                           | •                                                                  | U                                    | -              | Etapa atual                |                                               |               |
| Agora você (<br>Clique no bo<br>Para confirm         | leve selecio<br>tão PROCU<br>ar, clique n | onar o arquivo r<br>RAR e selecione<br>o botão ENVIA<br>ja anexar: | io campo abaix<br>: o arquivo.<br>R. | o para a       | nexá-lo ao pe              | dido.                                         |               |
| Informe o arqu                                       | reo que uese                              |                                                                    |                                      |                |                            |                                               |               |

**Passo 9:** Concluído o envio do Mandado ao cartório. Selecione uma das opções abaixo e aguardar resposta do cartório.

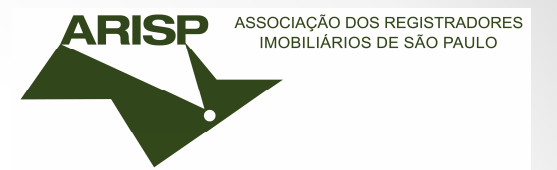

|                                                                                                  |                    |                                  |                                | Managements and                                    |                           | Commit Address of Committee Committee Co |   |
|--------------------------------------------------------------------------------------------------|--------------------|----------------------------------|--------------------------------|----------------------------------------------------|---------------------------|----------------------------------------------------------------------------------------------------|---|
| Penhora Online                                                                                   | - Solicit          | ação de ave                      | rbação de pen                  | hora                                               |                           |                                                                                                    |   |
| Vara Teste<br>Foro Central<br>São Paulo<br>São Paulo                                             |                    |                                  |                                |                                                    |                           |                                                                                                    |   |
| Ca                                                                                               | dastrar C<br>nóvel | Confirmar imóveis<br>ou corrigir | Gerar documento<br>em PDF      | Assinar<br>PDF                                     | Enviar arquiv<br>assinado | Imprimir boleto<br>e comprovante de<br>remessa                                                                                                    | 3 |
| Etapas                                                                                           |                    | -9-                              | -0                             | -                                                  |                           | , °                                                                                                    |   |
| Etapas                                                                                           |                    |                                  | 9                              | •                                                  | •                         | Etapa atual                                                                                                    |   |
| Etapas                                                                                           | SUCESSO            |                                  | Natu<br>Exect                  | reza da Exe                                        | ecução                    | Etapa atual                                                                                                    |   |
| EDIDO ENVIADO COM<br>Soficiante<br>RAMONA RODRIGUES PA                                           | SUCESSO!           |                                  | Natu<br>Exect<br>Data<br>28/03 | reza da Exe<br>ição Civil<br>da Solicita<br>i/2014 | ecução<br>ção             | Etapa atual                                                                                                    |   |
| Etapas                                                                                           | SUCESSO!<br>AIXAO  |                                  | Natu<br>Exect<br>Data<br>28/03 | reza da Exe<br>ição Civil<br>da Solicita<br>i/2014 | ecução<br>ção             | Etapa atual                                                                                                    |   |
| EDIDO ENVIADO COM<br>Processo<br>566<br>Solicitante<br>RAMONA RODRIGUES P.<br>Arquivo<br>Mandado | SUCESSO!<br>AIXAO  |                                  | Natu<br>Exect<br>Data<br>28/03 | reza da Exe<br>Ição Civil<br>da Solicita           | ecução<br>ção             | Etapa atual                                                                                                    |   |

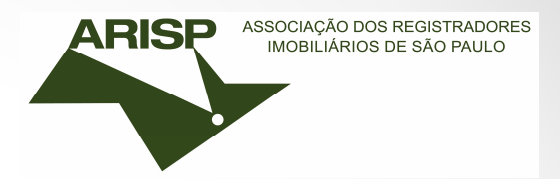

### Após a solicitação da penhora concluída

O cartório receberá a solicitação da penhora, irá prenotar e terá cinco dias para informar o valor das custas (no caso de recolhimento dos emolumentos) ou responder com exigência. A prenotação terá o vencimento de 30 dias a partir do recebimento da solicitação de penhora. O cartório responderá até o final do vencimento da prenotação.